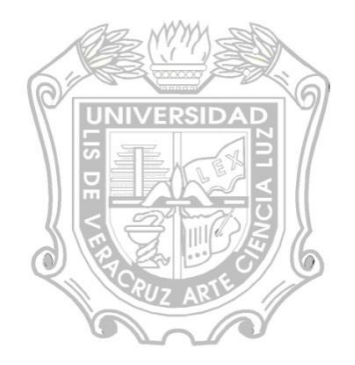

Este material es elaborado para fines académicos :

**CCleaner** es una aplicación gratuita, que tiene como finalidad optimizar el rendimiento del equipo de cómputo que ejecute su sistema operativo Windows, mediante la eliminación de los archivos innecesarios, temporales, cookies y las entradas inválidas del registro de Windows.

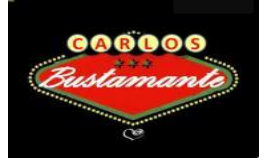

**Elaboro: LC. Carlos Alberto Bustamante Morales** 

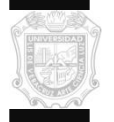

# MANUAL DE LIMPIEZA CCLEANER

Dar clic en el icono Ccleaner, o en el menú inicio-programas-ccleaner Se aparecerá la siguiente ventana: y daremos clic en **Analizar**.

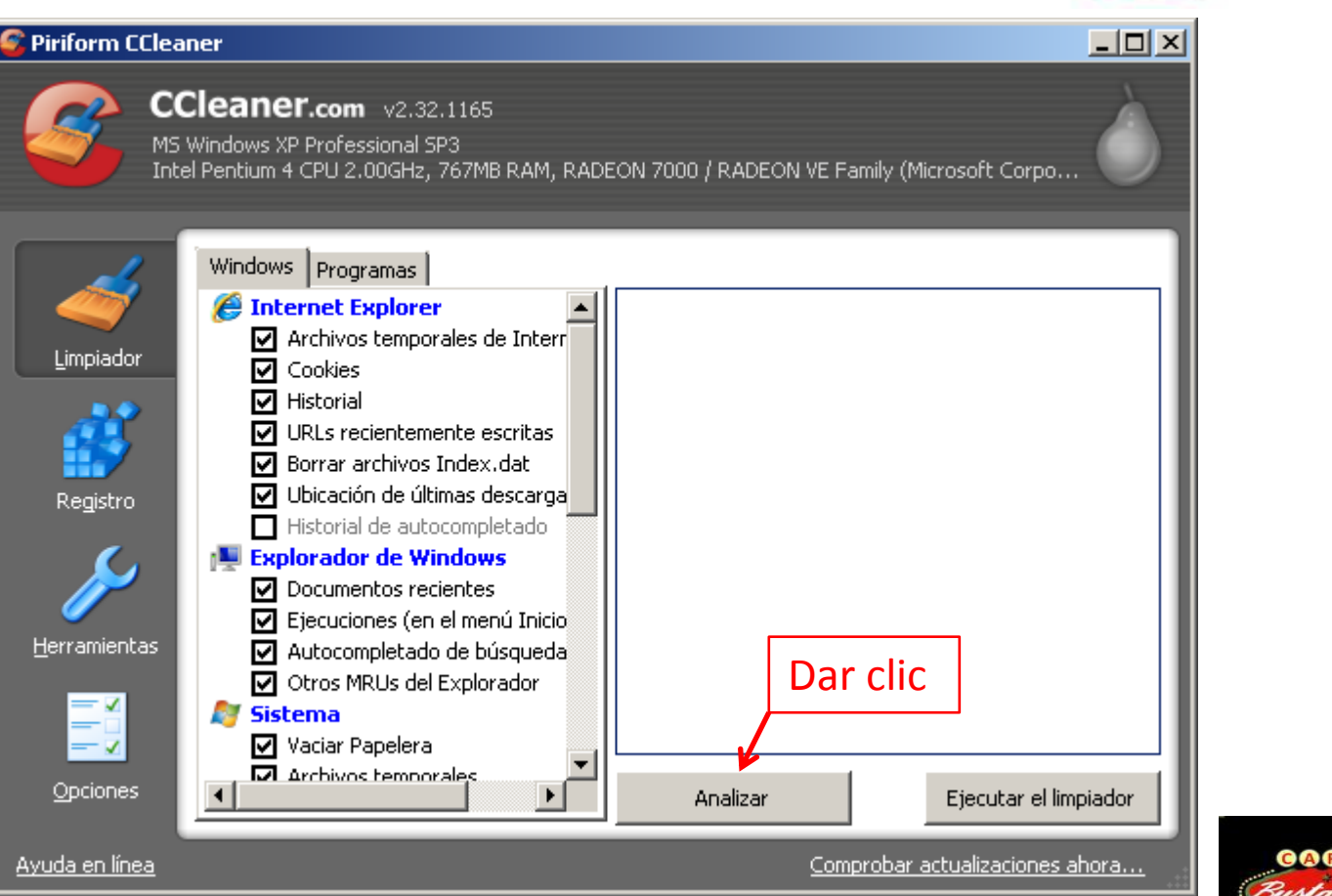

Bustamante

Y esta es la secuencia que lleva para analizar la PC y llegara hasta el 100% se activa el botón de **Ejecutar el limpiador.** 

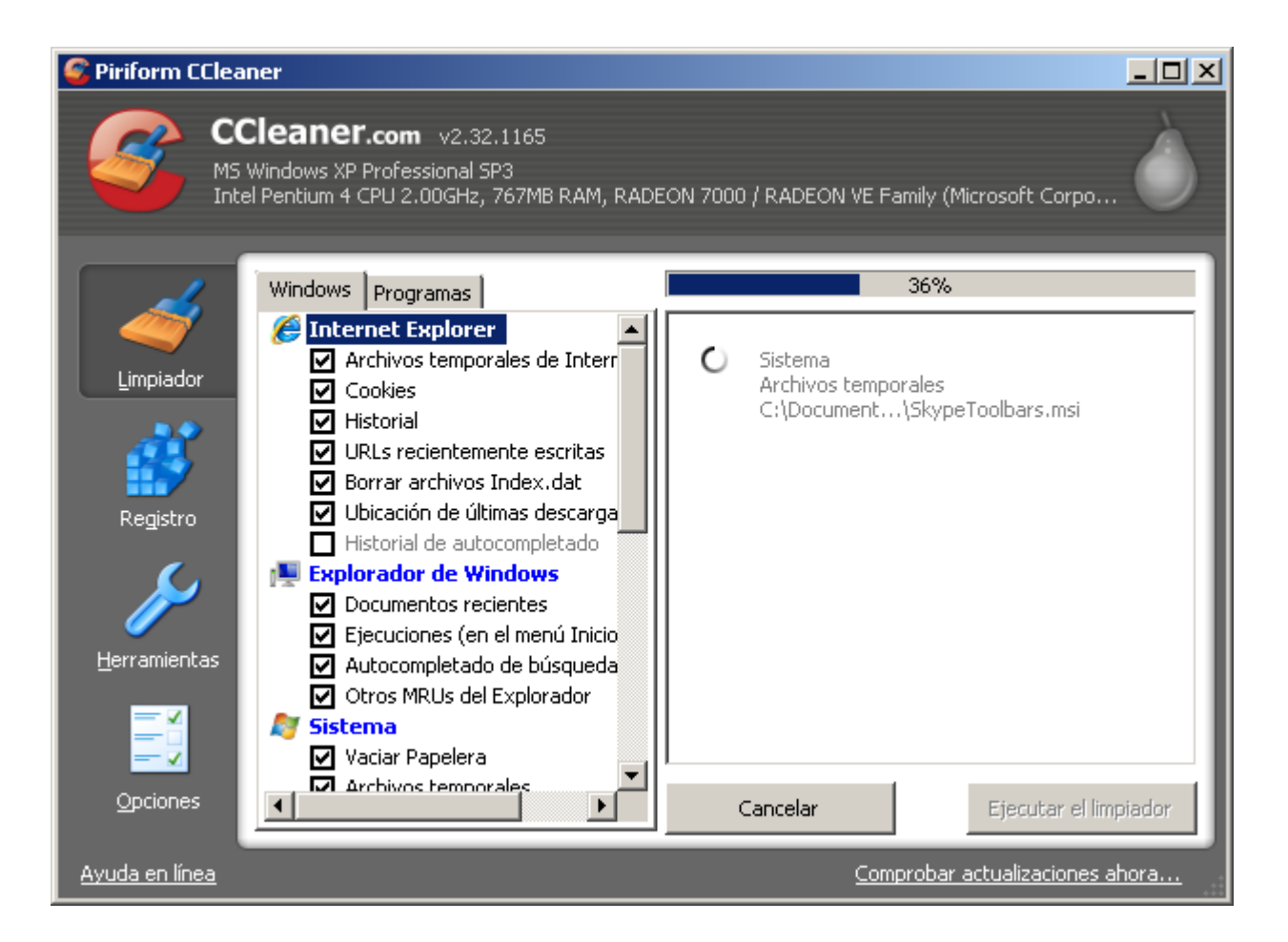

De ahí daremos clic en Ejecutar el limpiador. Como se indica en la siguiente imagen:

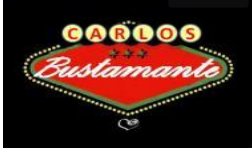

cbustamante@uv.mx

**Elaboro: LC. Carlos Alberto Bustamante Morales** 

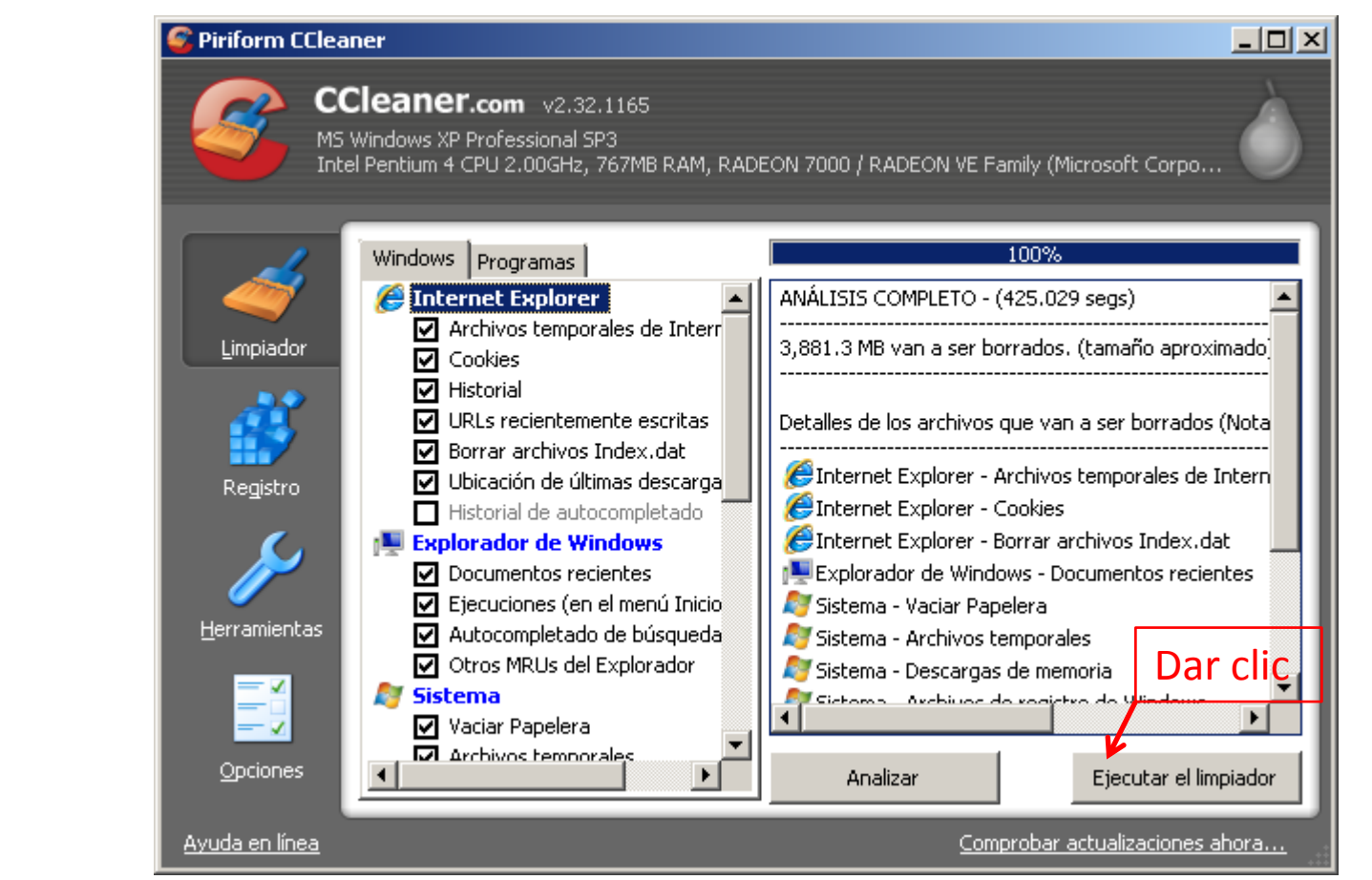

Una vez que se ejecuta el limpiador, aparecerá una serie de archivos temporales, donde indica una serie de MB que están en nuestra PC y son archivos que no se utilizan, daremos clic otra vez en **Ejecutar el limpiador** hasta que tengamos 0 bytes. Una vez que nos aparezca 0 bytes borrados. Daremos clic en la pestaña **Registro** nos aparecerá lo siguiente:

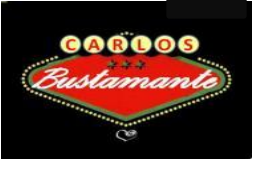

| 🥝 Piriform CO        | Eleaner                                                                                                    |          |
|----------------------|----------------------------------------------------------------------------------------------------|----------|
|                      | <b>CCleaner.com</b> v2.32.1165<br>MS Windows XP Professional SP3<br>Intel Pentium 4 CPU 2.00GHz, 767MB RAM, RADEON 7000 / RADEON VE Family (Microsoft Corpo | Ò        |
|                      | Windows Programas 100%                                                                                                    |          |
| Limpiador            | Internet Explorer         Archivos temporales de Interr         Cookies                                                                                     |          |
| Dar clic             | <ul> <li>✓ Historial</li> <li>✓ URLs recientemente escritas</li> <li>✓ Borrar archivos Index.dat</li> <li>✓ Ubicación de últimas descarga</li> </ul>        |          |
| Keysuo               | Historial de autocompletado                                                                                                    |          |
|                      | <ul> <li>Ejecuciones (en el menú Inicio</li> <li>Autocompletado de búsqueda</li> <li>Otros MRUs del Explorador</li> </ul>                                   |          |
|                      | Vaciar Papelera                                                                                                    | )<br>tor |
| <u>Ayuda en líne</u> | a <u>Comprobar actualizaciones ahor</u>                                                                                                    | <u>a</u> |

Daremos clic en Registro, como lo indica la siguiente imagen:

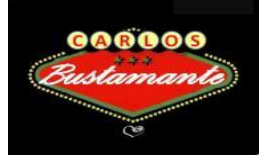

Elaboro: LC. Carlos Alberto Bustamante Morales

# Inm

# Inmediatamente , clic en Buscar problemas.

| 🕝 Piriform CClea                                               | aner                                                                                                    |                      |                            | _ 🗆 ×  |
|----------------------------------------------------------------|----------------------------------------------------------------------------------------------------|----------------------|----------------------------|--------|
| MS<br>Int                                                      | Cleaner.com v2.32.1165<br>Windows XP Professional SP3<br>el Pentium 4 CPU 2.00GHz, 767MB RAM, RAD                                                                                                    | EON 7000 / RADEON VE | Family (Microsoft Corpo    | Ò      |
| Limpiador<br>Limpiador<br>Registro<br>Herramientas<br>Opciones | <ul> <li>Integridad del Registro</li> <li>DLLs compartidas faltantes</li> <li>Extensiones de archivo inválidas</li> <li>Entradas de ActiveX y Class</li> <li>Tipo de Librerías</li> <li>Aplicaciones</li> <li>Fuentes</li> <li>Rutas de aplicación</li> <li>Archivos de ayuda</li> <li>Instalador</li> <li>Programas obsoletos</li> <li>Ejecución en el Inicio</li> <li>Clasificación del menú<br/>Caché MUI</li> </ul> | Problema Dato        | s Clave del Registro       | onadas |
| <u>Ayuda en línea</u>                                          |                                                                                                    | Co                   | mprobar actualizaciones al | nora   |

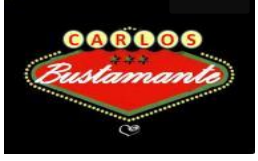

Elaboro: LC. Carlos Alberto Bustamante Morales

### De ahí aparece esta imagen, daremos clic en Reparar seleccionadas.

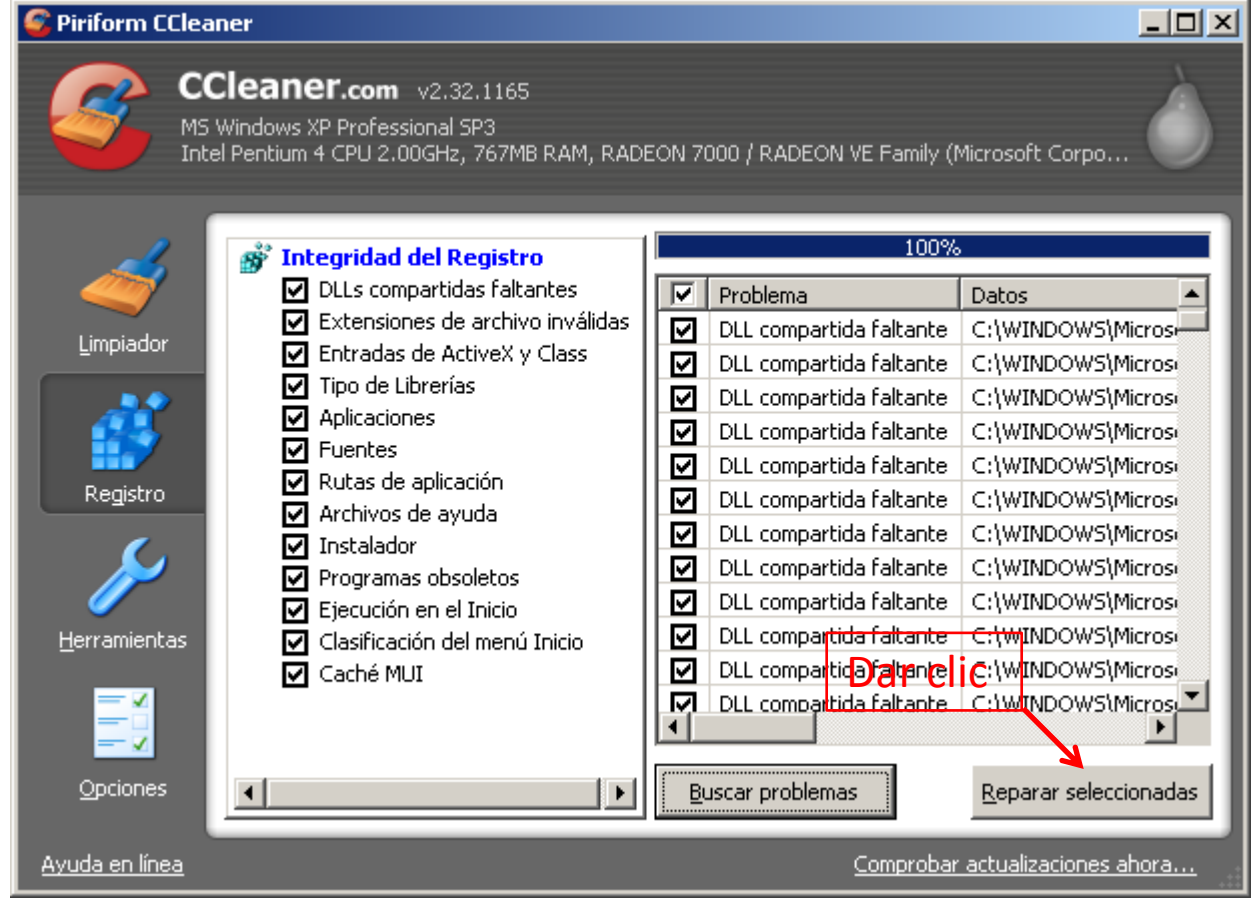

Nos pedira si queremos una copia de seguridad y damos clic en No

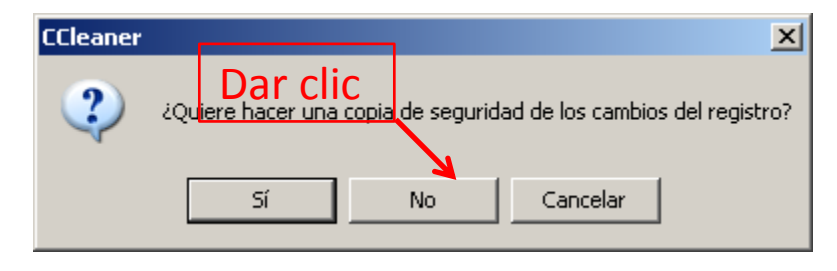

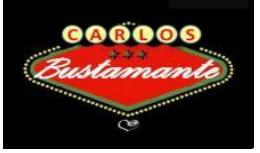

**Elaboro: LC. Carlos Alberto Bustamante Morales** 

## Daremos clic en **Reparar todas las seleccionadas.**

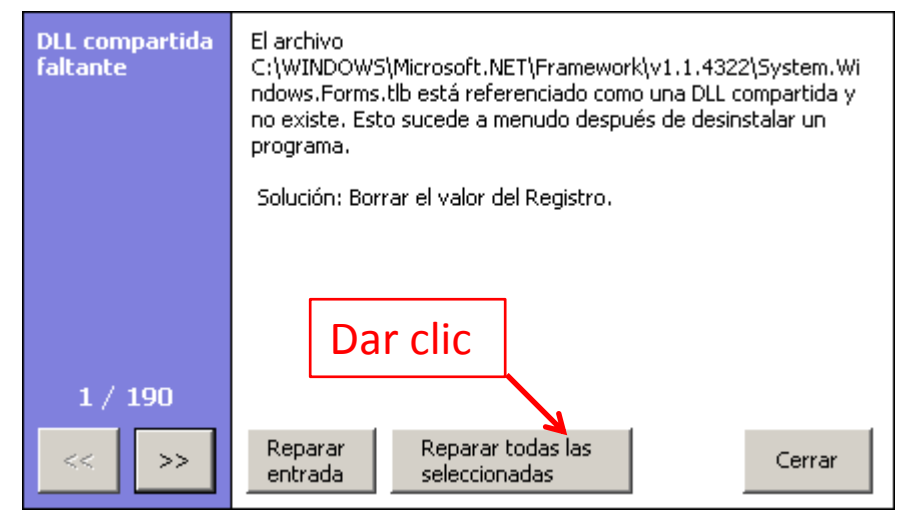

Daremos clic en **Cerrar**. En algunos caso les aparecerá todavía activo **Reparar entrada**, y se le dará clic hasta que el botón Cerrar quede activo.

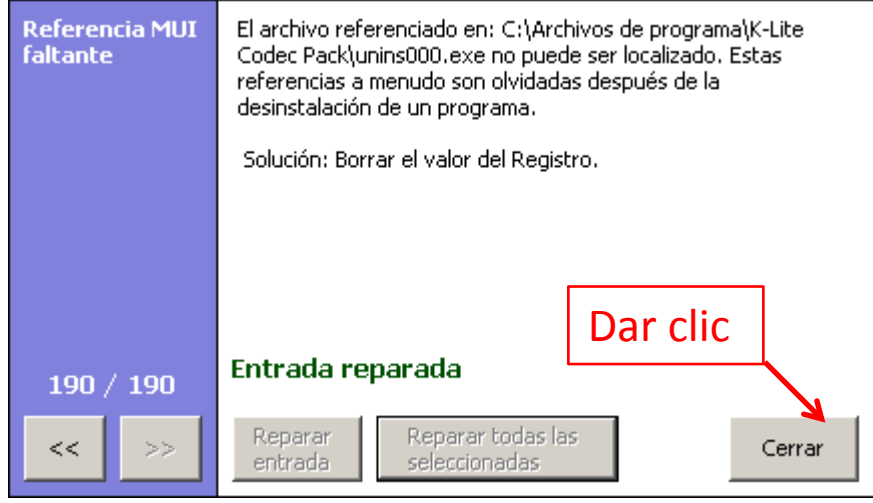

Y aparece la siguiente ventana:

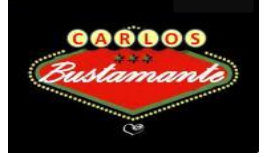

cbustamante@uv.mx

Elaboro: LC. Carlos Alberto Bustamante Morales

| Piriform CClea                                     | ner<br>Cleaner.com v2.32.1165<br>Windows XP Professional SP3<br>el Pentium 4 CPU 2.00GHz, 767MB RAM, RADI                                                                                                    | EON 7000 / RADEON VE Fan         | nily (Micro | psoft Corpo          |
|----------------------------------------------------|----------------------------------------------------------------------------------------------------|----------------------------------|-------------|----------------------|
|                                                    | 100%                                                                                                    |                                  |             |                      |
| Limpiador<br>Limpiador<br>Registro<br>Herramientas | <ul> <li>DLLs compartidas faltantes</li> <li>Extensiones de archivo inválidas</li> <li>Entradas de ActiveX y Class</li> <li>Tipo de Librerías</li> <li>Aplicaciones</li> <li>Fuentes</li> <li>Rutas de aplicación</li> <li>Archivos de ayuda</li> <li>Instalador</li> <li>Programas obsoletos</li> <li>Ejecución en el Inicio</li> <li>Clasificación del menú Inicio</li> <li>Caché MUI</li> </ul> | Problema Ningún problema hallado | Datos       | Clave del Registro   |
| Opciones                                           | •                                                                                                    | <u>B</u> uscar problemas         | R           | eparar seleccionadas |
| Avuda en línea                                     |                                                                                                    | Compr                            | obar act    | ualizaciones ahora   |

Daremos clic en el icono cerrar. De esta forma se procede a realizar una limpieza mas a fondo de su PC en la mejora del rendimiento general y aumenta el espacio libre en disco. Como a su vez elimina ficheros temporales, archivos que "colgados" después de instalaciones y listas de ficheros usados recientemente. También vacía la papelera del PC y elimina rastros de navegación.

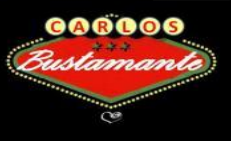

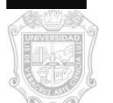

De esta forma notara que su equipo de computo se vuelve rápido a comparación como lo tenia antes de ejecutar esta aplicación.

Página Web: http://www.piriform.com/ccleaner

Elaborado para fines académicos :

LC. Carlos Alberto Bustamante Morales Depto. de Videoconferencias

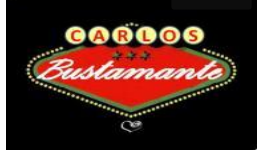

Elaboro: LC. Carlos Alberto Bustamante Morales